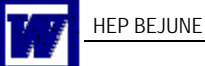

## Changer l'orientation du texte dans un tableau

Lorsque l'intitulé d'une colonne est trop long, on peut souhaiter disposer le texte verticalement (après une rotation de  $90^{\circ}$  ou  $270^{\circ}$ ).

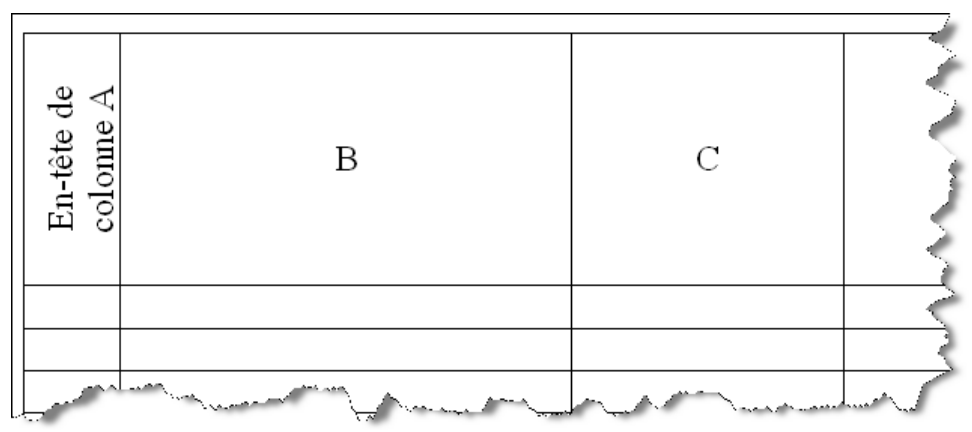

Après avoir créé le tableau

- 1. cliquer dans la cellule (case) dont le texte est trop long pour être disposé horizontalement.
- 2. s'assurer que la barre d'outils *Tableaux et bordures* est présente.
- 3. dans cette boîte,

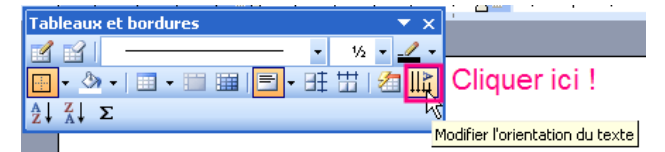

cliquer sur *Modifier l'orientation du texte* jusqu'à ce qu'elle soit bonne.

4. ajuster la hauteur de ligne dans les *Propriétés du tableau*.

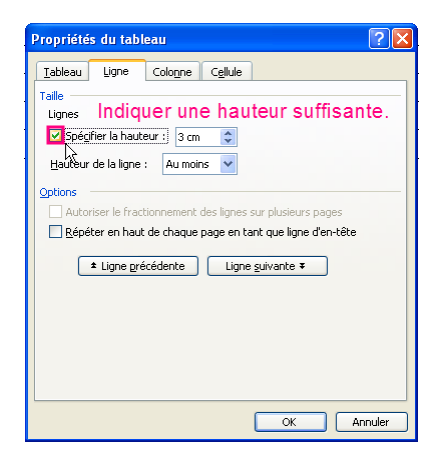

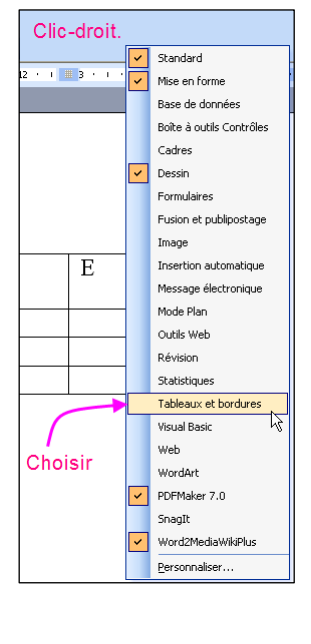

5. adapter l'orientation des diverses cellules (on peut en sélectionner plusieurs) à l'aide du bouton adéquat de la barre d'outils.

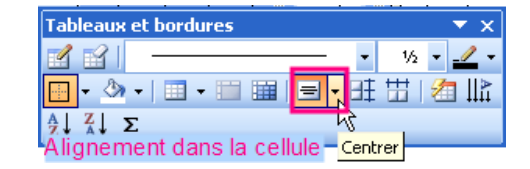

... et voilà.

Bon plaisir avec les tableaux !